# Инструкция по получению (восстановлению) учетной записи для доступа к

# РЕСУРСАМ ЭЛЕКТРОННОЙ ИНФОРМАЦИОННОЙ ОБРАЗОВАТЕЛЬНОЙ СРЕДЫ ВятГУ

# 1. Введение

- 1.1. Настоящая Инструкция устанавливает порядок действий студентов ВятГУ, необходимых для получения (восстановления) учетной записи для осуществления доступа к ресурсам электронной информационной образовательной среды ВятГУ (далее ЭИОС ВятГУ), в том числе, к информационной системе «Личный кабинет студента».
- Учетная запись для осуществления доступа к ресурсам ЭИОС ВятГУ это персональные логин и пароль, присвоенные (сгенерированные) Департаментом информационных технологий ВятГУ (далее – ДИТ) для каждого студента ВятГУ.

# 2. Порядок действий по получению (восстановлению) учетной записи

2.1. Наберите и откройте в браузере вашего компьютера или мобильного устройства адрес:

# new.vyatsu.ru/auth/restore

2.2. В открывшемся окне «Редактирование персональных данных» Вам необходимо указать Вашу персональную информацию в предложенных полях.

| Редактирование персональных данных<br>Инструкция по получению (восстановлению) учетной записи для доступа к<br>РЕСУРСАМ ЭЛЕКТРОННОЙ ИНФОРМАЦИОННОЙ ОБРАЗОВАТЕЛЬНОЙ СРЕДЫ<br>ВятГУ |
|----------------------------------------------------------------------------------------------------|
| Фамилия *                                                                                                    |
| Имя *                                                                                                    |
| Отчетство                                                                                                    |
| Адрес электронной почты, указанный при регистрации *                                                                                                    |
| Номер телефона<br>Моб. номер                                                                                                    |
| Документ гражданина РФ 🗸                                                                                                    |
| Серия и номер документа *                                                                                                    |
| Пробелы можно не вводить                                                                                                    |
| инн * ?                                                                                                    |
| 12 цифр                                                                                                    |
| снилс* ?                                                                                                    |
| 123-456-789 01                                                                                                    |
|                                                                                                    |

ВНИМАНИЕ! Все поля обязательны для заполнения!

2.2.1. В случае, если Вы являетесь гражданином иностранного государства, Вам необходимо: 1) развернуть список путем нажатия стрелки в поле «Документ гражданина РФ»;

| Документ гражданина РФ           | ~ |
|----------------------------------|---|
| Документ гражданина РФ           |   |
| Документ иностранного гражданина |   |
| прооелы можно не вводить         |   |

выбрать в развернувшемся списке значение «Документ иностранного гражданина»;

3) указать необходимую информацию в предложенных полях.

| Документ иностранного гражданина ~ |  |
|------------------------------------|--|
| Серия и номер документа *          |  |
| Пробелы можно не вводить           |  |
| Пробелы можно не вводить           |  |
| * ?                                |  |
| 12 цифр                            |  |

ВНИМАНИЕ ! В поле «Адрес электронной почты» Вы должны указать тот адрес, который Вы указывали в документах при поступлении в ВятГУ.

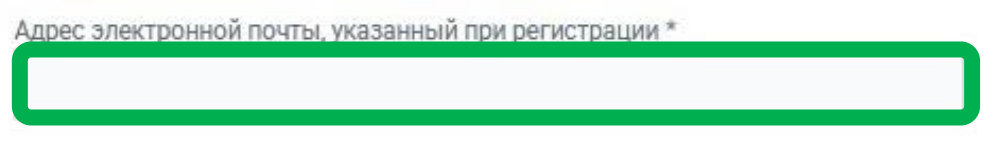

- 2.3. После заполнения ВСЕХ предложенных полей Вам необходимо:
  - 1) Ввести указанные символы на картинке в поле ввода.

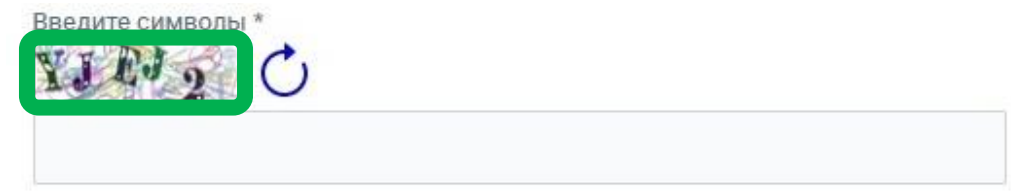

2) Поставить знак "V" в пункте "Согласен на обработку персональных данных".

Я даю согласие ФГБОУ ВО "Вятский государственный университет" на обработку (запись, систематизацию, накопление, хранение, обновление, изменение, извлечение, использование, передачу (распространение, предоставление, доступ, отправку на адрес электронной почты, указанный мной в данной форме), обезличивание, блокирование, удаление, уничтожение) своих персональных данных, указанных при заполнении всех разделов настоящей формы, в целях создания (восстановления) учетной записи (логина и пароля) для осуществления доступа к ресурсам ЭИОС ВятГУ

Согласен на обработку персональных данных

#### 3) Нажать кнопку «Найти меня».

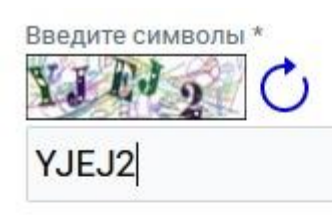

Я даю согласие ФГБОУ ВО "Вятский государственный университет" на обработку (запись, систематизацию, накопление, хранение, обновление, изменение, извлечение, использование, передачу (распространение, предоставление, доступ, отправку на адрес электронной почты, указанный мной в данной форме), обезличивание, блокирование, удаление, уничтожение) своих персональных данных, указанных при заполнении всех разделов настоящей формы, в целях создания (восстановления) учетной записи (логина и пароля) для осуществления доступа к ресурсам ЭИОС ВятГУ

Согласен на обработку персональных данных

Найти меня

- 2.4 В случае, если ВСЕ указанные Вами данные соответствуют данным, ранее предоставленным Вами при поступлении в ВятГУ и имеющимся в информационных системах ВятГУ, после нажатия на кнопку «Найти меня» Ваш логин отобразится на открытой странице, а пароль будет автоматически отправлен на указанный Вами адрес электронной почты.
  - 2.4.1 При помощи логина и пароля, отправленного на указанный Вами адрес электронной почты, Вы получаете доступ к ресурсам ЭИОС ВятГУ.

При первом входе в ЭИОС ВятГУ Вам необходимо проставить знак «V» в поле «Я даю согласие на обработку ФГБОУ ВО «Вятский государственный университет» своих персональных данных, указанных при заполнении всех разделов настоящей формы, в целях создания (восстановления) учетной записи (логина и пароля) для осуществления доступа к ресурсам ЭИОС ВятГУ».

2.6 В случае, если какие-либо из указанных Вами данных не соответствуют данным, ранее предоставленным Вами при поступлении в ВятГУ и имеющимся в информационных системах ВятГУ, после нажатия на кнопку «Найти меня» откроется новое окно, в котором отобразится информация о том, что студент с указанными данными не найден.

#### 2.7. В этом случае Вы можете, по своему смотрению:

2.7.1. Обратиться лично в Отдел координации работы со студентами. Адреса, графики работы и контактную информацию смотрите по ссылке:

# https://www.vyatsu.ru/studentu-1/kontaktyi-okr

Предоставить туда документы, содержащие актуальную достоверную информацию, для последующего внесения ее в информационные системы ВятГУ;

2.7.2. Направить актуальную достоверную информацию в ВятГУ, выполнив следующие действия в открывшемся окне, указанном в п.2.6 настоящей Инструкции:

2.7.2.1. Внесите Вашу персональную достоверную информацию в предложенные поля открытого

```
окна.
```

| Фамилия *                                          |
|----------------------------------------------------|
|                                                    |
|                                                    |
|                                                    |
| * кмМ                                              |
|                                                    |
|                                                    |
|                                                    |
| Отчетство                                          |
|                                                    |
|                                                    |
|                                                    |
| Адрес электронной почты, указанный при регистрации |
|                                                    |
|                                                    |
| Номер телефона                                     |
| Моб номер                                          |
| indo: nomep                                        |
|                                                    |
| Документ гражданина РФ 🗸 🗸                         |
|                                                    |
| Серия и номер документа *                          |
| Пробелы можно не вводить                           |
|                                                    |
|                                                    |
| изображение разворота документа с фотографиеи *    |
| Обзор Файл не выбран.                              |
|                                                    |
| ИНН * ?                                            |
| 12 цифр                                            |
| 4.17P                                              |
|                                                    |
| Изображение ИНН *                                  |
| Обзор Файл не выбран.                              |
|                                                    |
| снилс * ?                                          |
| 123-456-789.01                                     |
| 120.100.00.01                                      |
|                                                    |
| Изображение СНИЛС *                                |
| Обзор Файл не выбран.                              |
|                                                    |

ВНИМАНИЕ ! Все поля обязательны для заполнения!

В случае, если Вы являетесь гражданином иностранного государства, Вам необходимо:

- 1) развернуть список путем нажатия стрелки в поле «Документ гражданина РФ»;
- 2) выбрать в развернувшемся списке значение «Документ иностранного гражданина»;

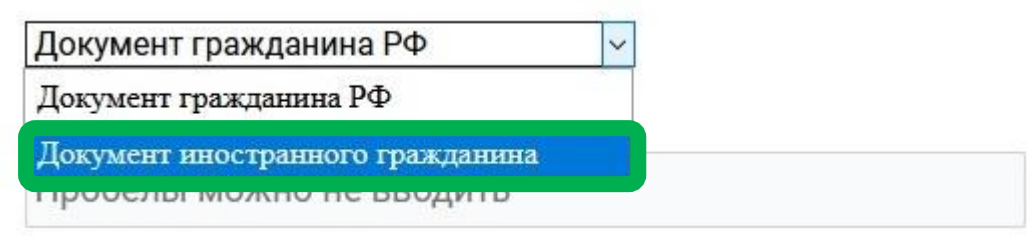

3) указать необходимую информацию в предложенных полях.

| Документ иностранного гражданина ~ |  |
|------------------------------------|--|
| Серия и номер документа *          |  |
| Пробелы можно не вводить           |  |
| ИНН * ?                            |  |
| 12 цифр                            |  |

2.7.2.2. Сделайте скан-версии (или фотографии документов, сделанные с помощью мобильного телефона, с четко читаемым текстом) Ваших паспорта (разворотной страницы с фотографией), ИНН и СНИЛС, и приложите их к заполненной форме путем нажатия кнопки «Обзор» в соответствующих полях формы (размер фотографий не должен превышать 1 Мб).

| ИНН * ?               |  |
|-----------------------|--|
| 12 цифр               |  |
| Обзор Файл не выбран. |  |
| Обзор Файл не выбран. |  |

- 2.7.2.3. В случае, если Вы хотите привязать свою учетную запись к новому адресу электронной почты (отличному от того, который был Вами указан при поступлении в ВятГУ и внесен в информационные системы ВятГУ), Вам необходимо указать данный новый адрес в поле «Адрес электронной почты».
  - 2.7.2.3.1. После внесения информации во все предложенные поля формы и приложения всех документов Вам необходимо:
    - 1) Ввести указанные символы на картинке в нижнем поле.

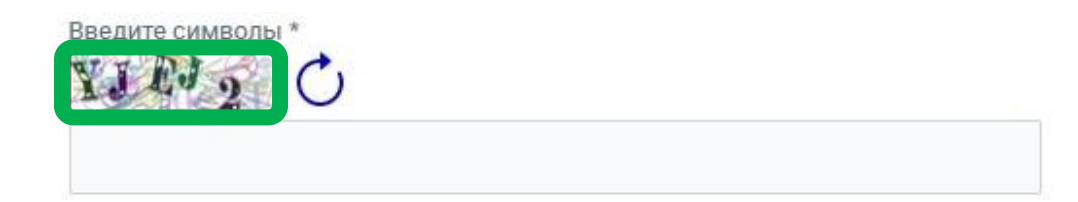

# 2) Поставить знак "V" в пункте "Согласен на обработку персональных данных".

Я даю согласие ФГБОУ ВО "Вятский государственный университет" на обработку (запись, систематизацию, накопление, хранение, обновление, изменение, извлечение, использование, передачу (распространение, предоставление, доступ, отправку на адрес электронной почты, указанный мной в данной форме), обезличивание, блокирование, удаление, уничтожение) своих персональных данных, указанных при заполнении всех разделов настоящей формы, в целях создания (восстановления) учетной записи (логина и пароля) для осуществления доступа к ресурсам ЭИОС ВятГУ

Согласен на обработку персональных данных

#### 3) Нажать кнопку «Отправить документы».

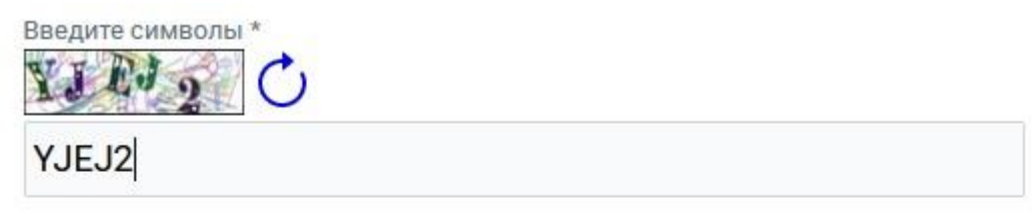

Я даю согласие ФГБОУ ВО "Вятский государственный университет" на обработку (запись, систематизацию, накопление, хранение, обновление, изменение, извлечение, использование, передачу (распространение, предоставление, доступ, отправку на адрес электронной почты, указанный мной в данной форме), обезличивание, блокирование, удаление, уничтожение) своих персональных данных, указанных при заполнении всех разделов настоящей формы, в целях создания (восстановления) учетной записи (логина и пароля) для осуществления доступа к ресурсам ЭИОС ВятГУ

Согласен на обработку персональных данных

Найти меня Отправить документы

- 2.8. Отправленные Вами информация и документы будут проверены сотрудниками ВятГУ.
- 2.9. В случае идентичности информации, указанной Вами в полях формы, и информации, содержащейся в приложенных Вами документах, на указанный Вами адрес электронной почты будет выслано информационное сообщение о необходимости прохождения процедуры получения учетной записи для осуществления доступа в ЭИОС ВятГУ в порядке, предусмотренном настоящей Инструкцией.
- 2.10. В случае выявления несоответствия информации, указанной Вами в полях формы, и информации, содержащейся в приложенных документах, Вы будете проинформированы об этом путем отправки соответствующего сообщения на указанный Вами адрес электронной почты. Для корректировки данных Вам необходимо будет выполнить действия, указанные в п.2.7 настоящей Инструкции.